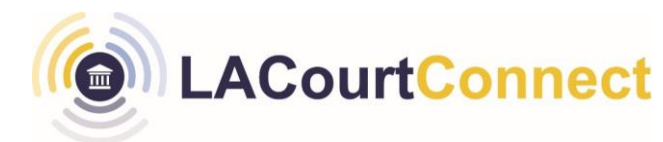

## Cancel a Scheduled LACourtConnect Remote Appearance Quick Reference Guide

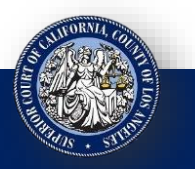

LACourtConnect is part of the Court's Access LACourt | Your Way initiative and

provides a convenient option for appearing in court without having to visit a court location.

This Quick Reference Guide (QRG) outlines how you can cancel a scheduled LACourtConnect remote appearance.

### Step 1

#### 1. Go to <a href="https://lacourt.portalscloud.com/VCourt/">https://lacourt.portalscloud.com/VCourt/</a>

2. Click on Activity.

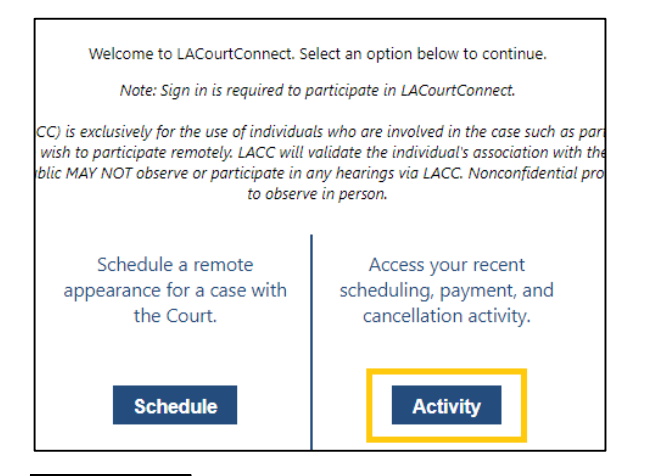

## Step 3

A list of your upcoming scheduled LACourtConnect hearings displays. To cancel your appearance, click **Cancel Appearance** 

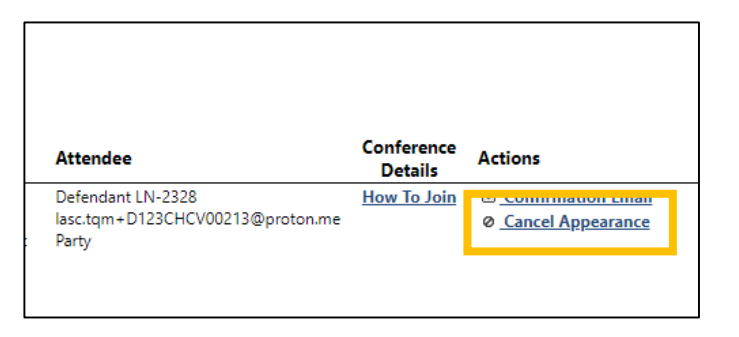

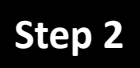

Sign in with your Court ID email and password.

| Sign in with your email address - do th<br>first | nis |
|--------------------------------------------------|-----|
| lasc.tqm+NAttyP122STPB00704@gmail.com            |     |
|                                                  |     |
| <u>Forgot your password?</u>                     |     |
| Sign in                                          |     |

# Step 4

A pop up opens with information related to your scheduled appearance. Click **Confirm**. Your appearance will be cancelled.

| Cancel Appearance                                                                                                    |         |       |  |
|----------------------------------------------------------------------------------------------------|---------|-------|--|
| Please confirm that you wish to cancel the following appearance:<br>10/12/2023 8:30:00 AM<br>23CHCV00213 - Hearing on Motion - Other 1 Plaintiff (Person); 1 Defendant (Person)<br>Attendee: Defendant LN-2328 - lasc.tqm+D123CHCV00213@proton.me |         |       |  |
|                                                                                                    | Confirm | Close |  |